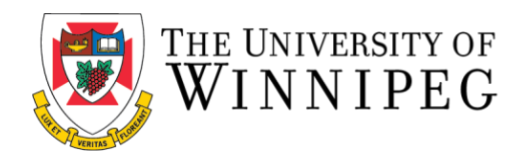

## Science Adventure Camp – Registration Instructions

**Step 1**. Follow this <u>link</u> to go to our website.

Step 2. Click "Sign In" to create a new account for your child. See photo for details.

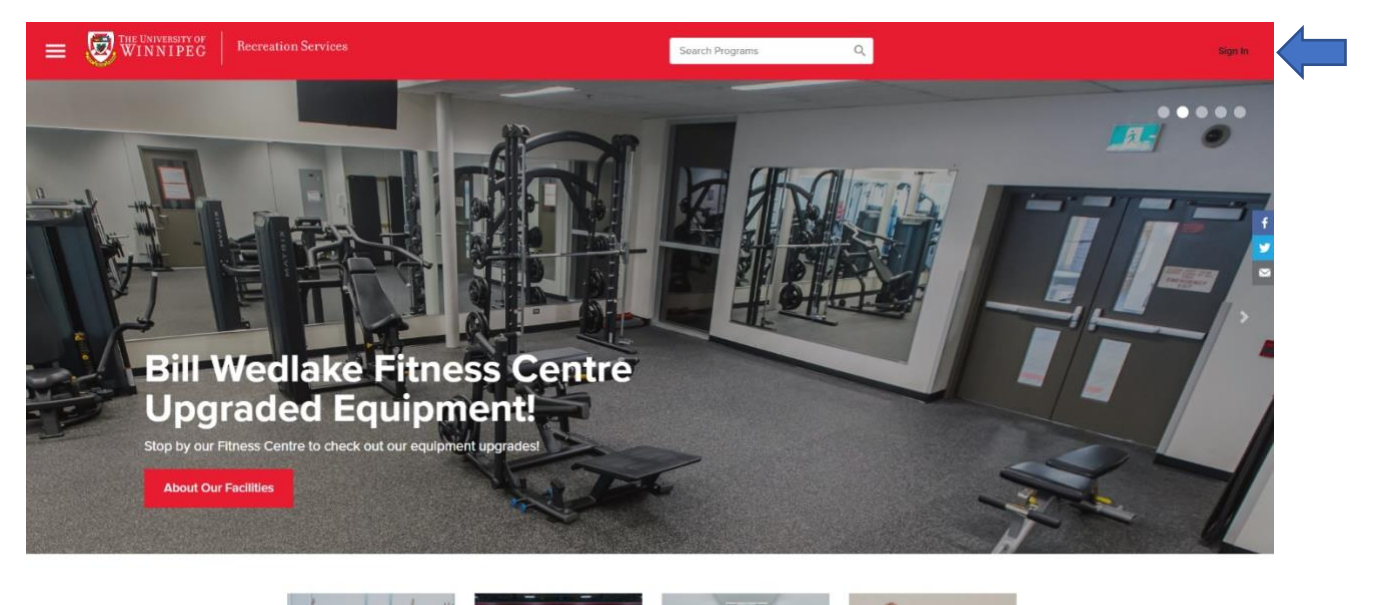

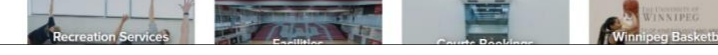

Step 3. Create an account for your child

- Select "Sign Up".
- Fill out the required fields using your child's information.
  - Please note that this must be your child's information as registration is age restricted.
  - However, you may use your email and phone number, as your child may not have that information.

**Step 4**. Check your inbox for an email from <u>recreationservices@uwinnipeg.ca</u> and follow the link to activate your account.

**Step 5**. After activating your account, you'll be linked to your profile page.

| Help       |                             | × |
|------------|-----------------------------|---|
| Sign       | In                          |   |
| ۲          | Students: Sign In With M365 |   |
|            | OR                          |   |
| Email or U | sername                     |   |
|            |                             | 3 |
|            | Next                        |   |
|            |                             |   |

|                                             | Personal Information                                      |                                                |               | Add Con            | tact Details                  | ×           |  |
|---------------------------------------------|-----------------------------------------------------------|------------------------------------------------|---------------|--------------------|-------------------------------|-------------|--|
| John Smith<br>ID Number: M-62471<br>Profile | Date of Birth                                             | Mar 25, 2016                                   |               | First Name<br>John |                               |             |  |
|                                             | Gender                                                    | Male                                           |               |                    |                               |             |  |
|                                             |                                                           |                                                |               | Last Name          |                               |             |  |
|                                             | Email Address                                             | john.smith2025@yopmail.com                     |               | Smith Sr           |                               | ]           |  |
|                                             | Email Opt-In                                              | Subscribe to marketing and promotional emails. |               | Mobile Pho         | Mobile Phone Number           |             |  |
|                                             |                                                           |                                                |               | 12345678           | 123456789                     |             |  |
|                                             | Phone Number                                              | (234) 567-89                                   |               | Home Pho           | ne Number                     |             |  |
|                                             |                                                           | , Winnipeg, Manitoba, Canada                   |               | 12345678           | 89                            |             |  |
|                                             | Address                                                   |                                                |               | Email Addr         | ess                           |             |  |
|                                             |                                                           |                                                |               | john.smit          | h2025@yopmaik.com             | 8           |  |
|                                             | Family Members                                            |                                                |               | Relationshi        | p                             |             |  |
|                                             | There are no family members currently on your profile.    |                                                |               | Parent             |                               | \$          |  |
|                                             |                                                           |                                                |               | Contact thi        | s person in case of emergency | <b>~</b>    |  |
|                                             | Contacts There are no contacts currently on your profile. |                                                |               | This persor        | n is an authorized pickup     | •           |  |
|                                             |                                                           |                                                | + Add Contact |                    | [                             | Cancel Save |  |

• If you are not directly linked to this page, you can access it by clicking on the name of your profile at the upper right corner of the page. Proceed by clicking "profile".

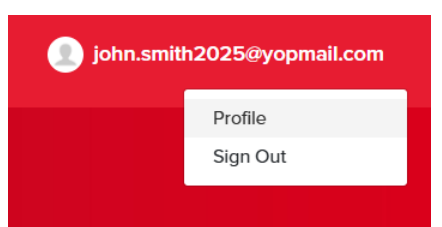

## Step 6. Register for the program

- After successfully creating/logging in to your profile, you are now ready to register for the Science Adventure Camp by following this <u>link</u>.
- Select which camp dates you would like to attend (July 28<sup>th</sup> – August 1<sup>st</sup> or August 5<sup>th</sup> – August 8<sup>th</sup>).
- Upon selecting your preferred camp date, you can advance your registration process by clicking on the register button.

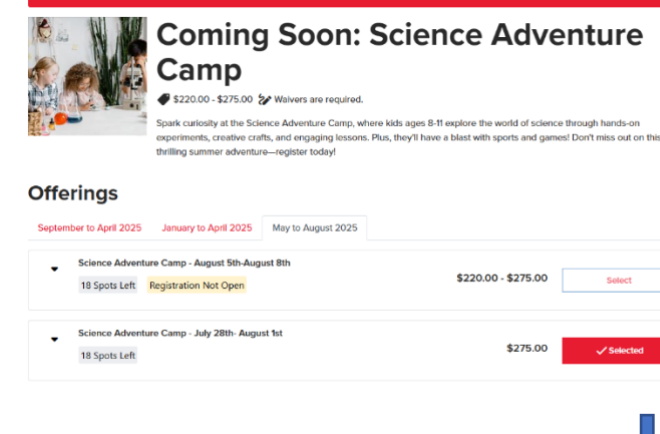

Clear Sel

## **Step 7**. Sign the parental consent form

- After selecting your payment option, you will be required to sign a parental consent form on behalf of the child.
- Please make sure to read through the form in full before clicking the "accept" button.

• Add the child's parent/guardian information as a "Contact".

• If you have any questions or concerns about the form, be sure to reach out to recreationservices@uwinnipeg.ca for clarification.

Step 8. Confirm your emergency contacts

• Add/Review any necessary emergency contacts, then click "proceed to checkout" when complete.

| Register For Com<br>You have 14 minutes left to register and | ing Soon: Science Ad           | venture Camp      | Payment V<br>Options | Vaivers Additional |
|--------------------------------------------------------------|--------------------------------|-------------------|----------------------|--------------------|
| Complete your registrat                                      | Payment Summary                |                   |                      |                    |
| Your Emergency Contacts* ()                                  | John Smith Sr (234) 567-89     | Subtotal:         | \$275.00             |                    |
|                                                              | joint.smail202.08 jopinali.com | + Add New Contact | ,                    |                    |
|                                                              |                                |                   | Pro                  | ceed to Checkout   |

Step 9. Complete Payment

- Finish the registration process by entering your payment information.
- If successful, you should receive email confirmation from recreationservices@uwinnipeg.ca.

If you have any issues or difficulties with the registration process, be sure to email <u>recreationservices@uwinnipeg.ca</u> for assistance.

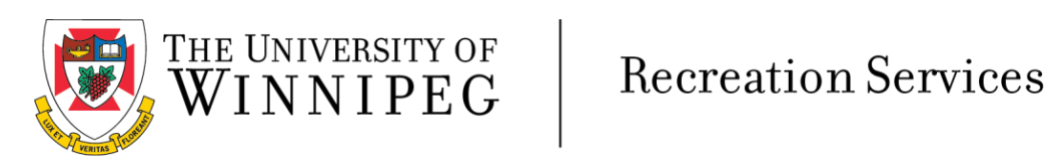